# Step-by-step Instructions on Processing an Admission Program Change

### A. STEPS TO CHANGE CURRENT PROGRAM TO A DIFFERENT PROGRAM BEFORE A DECISION IS MADE.

**AFTER A DECISION IS MADE** on the current program we should follow the steps for Part B below to add a second program. Do not change the program on applications that already have a final decision.

#### SAAADMS (change program and major)

- 1. Type **SAAADMS** in the **Direct Access** field and hit **Enter** (or select it from the Fast Track Menu).
- 2. The ID will appear in the ID field. Click on **Next Block** (**Ctrl + page down**).
- 3. Ensure you are on the right application. The scroll bar will be activated if there is more than one application.
- 4. Double click in the **Program** field. Select **All Program Codes**. Select the new program.
- 5. Click on the **Primary** button. Double click on the **Major** field. Select **Attached Majors.** Select Major.
- 6. Click on **Save** icon (or F10).
- 7. ARR/MAC: Update decision form in file with new program information.

### **B. STEPS TO MANUALLY ADD A SECOND PROGRAM.**

### Note: this requires the creation of a complete second application.

### SAAADMS (duplicate application to new term and update Checklist, Source and Attributes)

1. Type **SAAADMS** in the **Direct Access** field and hit **Enter** (or select it from the Fast Track Menu).

- 2. The ID will appear in the ID field. Click on **Next Block** (**Ctrl + page down**).
- 3. Ensure you are on the right application. The scroll bar will be activated if there is more than one application.
- 4. Click on Next Block to go to the Checklist Summary. Click on the menu item File, then select Print.
- 5. Click on **Next Block** twice to get to the **Source/Interests/Comments** sections. Write down any values form the **Source** and **Comments** fields (or select menu item **File** and then **Print**). It is not necessary to record values from the Interests field.
- 6. Click on **Next Block** until you can see the **Attribute** field. Write down the values.
- 7. Click on **Next Block** until you return to the first block of the Application Form.
- 8. Click on **Record** on the menu, then select **Insert**. A blank application screen will appear.
- 9. Click on **Record** on the menu again and then click on **Duplicate**. The data from the original application will default in.
- 10. If you want new a new decision form go to Appl Date field and change date to current date.
- 11. Double click in the **Program** field. Select **All Program Codes**. Select the new program.
- 12. Click on the **Primary** button. Double click on the **Major** field. Select **Attached Majors.** Select Major.
- 13. Save changes (F10).
- 14. Click on **Next Block** to go to the **Checklist Summary.**
- 15. Update the checklist items with the **receipt dates** and/or **notes** from the checklist printout (see point 10). Checklist receipt dates do **not** default from the original application.
- 16. **Next Block** until you get to the **Source/Interests/Comments** sections. Add the original values that you wrote down or printed out for **Source** and **Comments**.
- 17. Next Block until you get to the Attribute field. Add the original value that you wrote down.

18. Save the changes.

## SOASUPL (add Admit School and supplemental data)

- 19. Type **SOASUPL** in the **Direct Access** field and hit **Enter** (or select it from the Fast Track Menu).
- 20. The ID number will default in. Click on the search icon and select the ORIGINAL application.
- 21. Click on Next Block.
- 22. Write down the school code from the **Admit School** field.
- 23. Click on Next Block.
- 24. Write down any values or print out the screen for the **User Defined Fields**.
- 25. Click on the **Rollback** icon.
- 26. Click on the search icon and select the NEW application.
- 27. Click on Next Block.
- 28. Enter the school code in the **Admit School** field and click on the SAVE icon.
- 29. Click on **Next Block**.
- 30. Enter the values for the **User Defined fields**.
- 31. Click on Save.